# **GUIA D'AJUDA RESERVA CITA**

### **CENTRE MEDICINA DE L'ESPORT DE GAVÀ**

Accès per la reserva en el següent enllaç: https://esportsgava.deporsite.net

**Usuari ( el teu correu electrònic )** 

**20N PAS** 

**IER PAS** 

Clau (contrasenya)\* **\*contrasenya ja generada anteriorment als usuaris per** la reserva de les instal.lacions En el cas d'oblidar contrasenya , pots generar una nova a la pestanya "oblidat el teu accés" Si encara no tens fitxa ni contrasenya a les instal.lacions clickar a: Nou usuari: omplir formulari \* \*En el cas de tenir fitxa anteriorment , en el moment de possar el DNI al formulari et sortirà "ERROR **DUPLICAT** ", posar-se en contacte amb el Centre Mèdic al 686488852

#### Clickar Botó Reserva: Sortirà un desplegable amb totes les revisions:

**3ER PAS** 

**4RT PAS** 

 Abonats instal.lacions Municipals E.Gavà.
Clubs de Gavà ( amb prova o sense prova d'esforç segons categoria i Federació)
Particulars

Per més informació de les característiques de cadascuna de les nostres revisions us deixem la nostra pàgina web: www.esportsalut.es

Apareix pantalla amb la selecció del dia, les hores lliures sortiran en color gris clar .Clickar el dia i l'hora .

## **GUIA D'AJUDA RESERVA CITA**

**5È PAS** 

### **CENTRE MEDICINA DE L'ESPORT DE GAVÀ**

**Clickar duració reserva al requadre corresponent** SELECCIONAR • 15' Clubs i Federats sense prova d'esforç REVISION CENSADOS Y DEPORTISTAS CLUB DE GAVÀ CON PRUEBA DE ESEUERZO REVISIÓN GENT GRAN CENSADOS EN GAVÀ - 30 mir • 30' Abonats Instal.lacions Municipals amb prova REVISIÓN ABONADOS Y DEPORTISTAS NO CENSADOS EN GAVÀ SIN PRUEBA DI ESEUERZO - 15 mi REVISIÓN ABONADOS Y DEPORTISTAS NO CENSADOS EN GAVÀ CON PRUEBA DE ESEUERZO - 30 min d'esforç. PRUEBA MAXIMAL CON GASES + ZONAS DE ENTRENAMIENTO - 60 mi PRUEBA MAXIMAL CON LACTATO - 90 min 1" VISITA - 30 mir 2" VISITA - 15 mi • 45' Clubs , Federats i particulars amb prova d'esforç. Recurs: CENTRE MEDIC Data: 21/04/2022

- 60' Revisió alt rendiment amb gasos+ zones d'entrenament.
- 75' Revisió alt rendiment amb làctat .

**6È PAS** 

Una vegada seleccionada la duració de la revisió a de **Clickar SELECCIÓ DE CONSULTA**, on apareixen totes les revisions amb els preus.

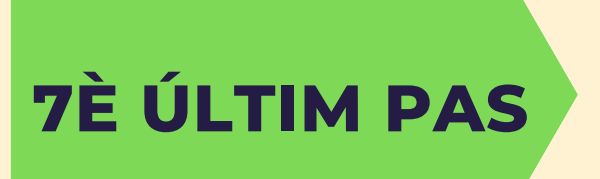

Acceptar les CONDICIONS D'US i per últim passar a la plataforma de pagament on farà el pagament de la seva cita amb tarja de crèdit o dèbit.

#### Selecciona duració de la reserva

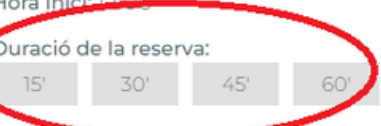

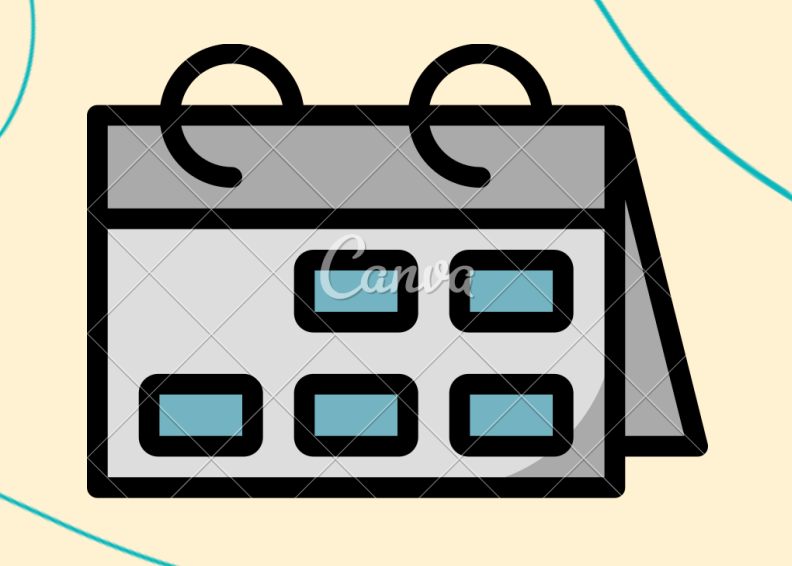